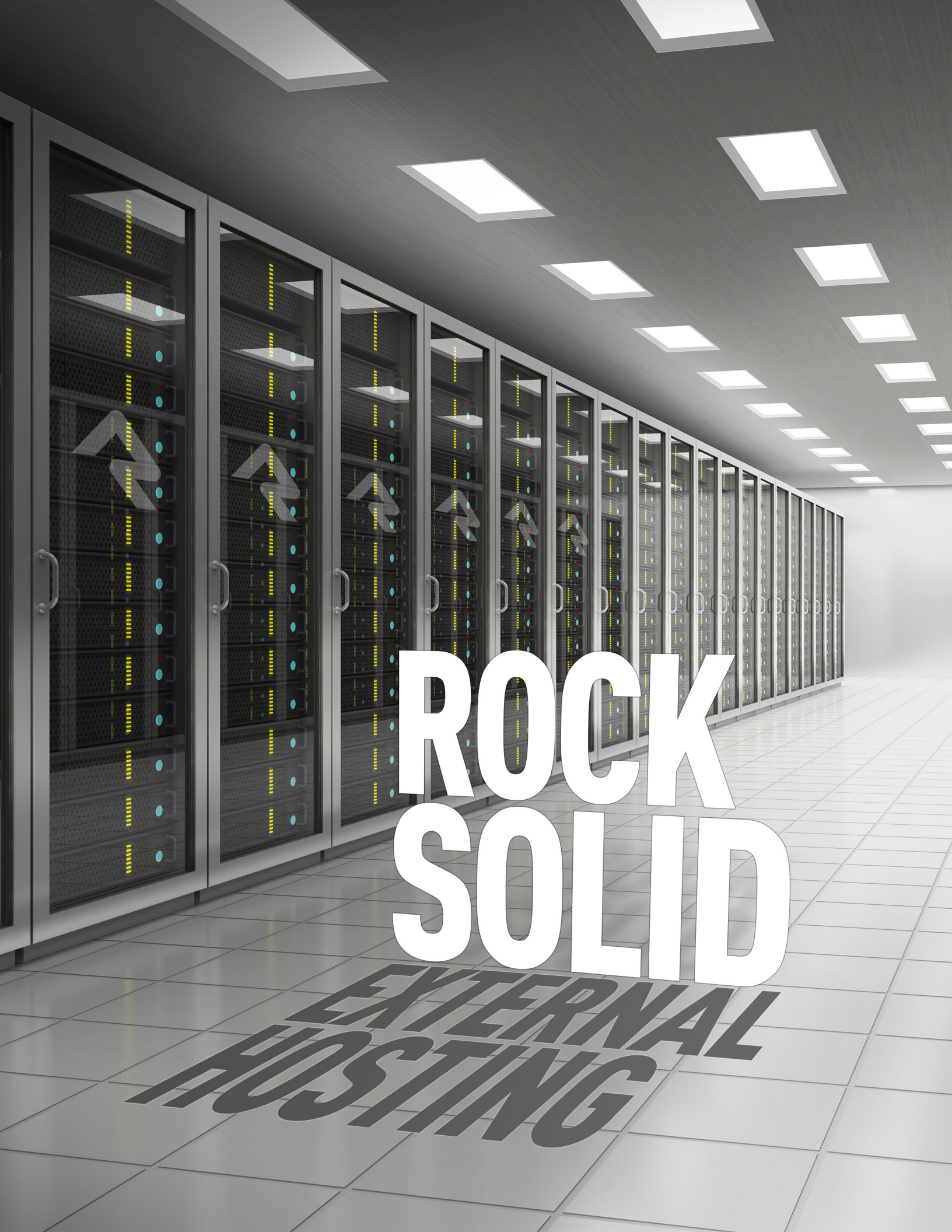

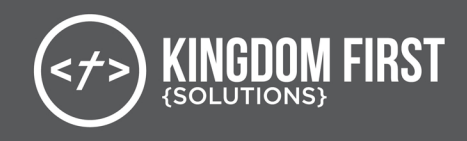

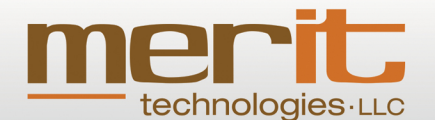

We take care of every IT need.

#### 864.908.3577 • MeritTechnologies.com

We are extremely pleased with the partnership of Merit and Rock. We believe the power of the Rock will be enhanced for Fellowship Greenville, as well as other ministries, because of Merit's excellence in Information Technology services and it's passion for the Kingdom.

-Eddie Holeman, Fellowship Greenville

Hosting- Merit can host and manage servers, including security patches and routine database maintenance

Migration— From the business analysis to the technical process, we have tools to help the entire migration go smoothly

Support – We provide helpdesk support for servers, desktops, and more

Development— Merit can develop custom modules and apps for Rock RMS, made available through the Rock store

Merit is a premiere partner with Rock RMS

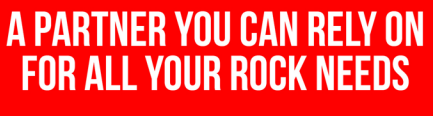

INSTALLATION & MIGRATIONS
 HOSTING • SUPPORT • CUSTOM THEMES
 CUSTOM DEVELOPMENT

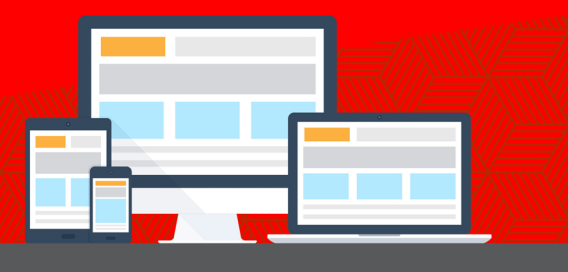

KINGDOMFIRSTSOLUTIONS.COM

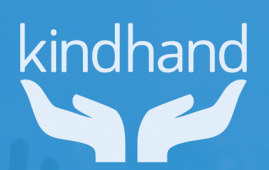

## Simple Integration

Increasing your donations starts with our easy-to-integrate secure financial gateway.

500+ organizations process donations through PDS.

## kindhand.com

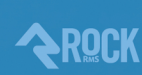

PAYMENT

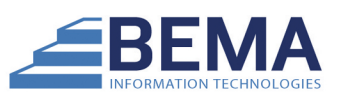

#### WHAT WE OFFER

Implementation
 Data Migration
 Fully Managed Hosting
 Best Practices & Consulting
 Support
 Training

CONTACT US: 832-280-9100 or BEMASERVICES.COM/ROCK

## Introduction

For some organizations, the prospect of managing servers is daunting. Fortunately, traditional hosting companies offer an affordable alternative. Picking the right vendor and package is critial to your success. We've made the recommendations below based on our direct experiences with hosting Rock in their environments.

#### Just So You Know...

We do not have any relationship with, nor are we recommending, any specific web hosting companies. We have only tested and confirmed that Rock can be installed on the services in this book. It is up to each organization to choose its service wisely.

#### PCI Can Be Difficult

PCI is a set of rules governing websites that process credit cards. This can affect the organizations using Rock's online giving tools. We're in the process of defining some recommendations in this area, though ultimately it will be each organization's responsibility to ensure that they are meeting all PCI audit requirements. Note that hosting recommendations and requirements could change based on the output of our research.

# **Understanding Web Hosting**

Before we jump into our recommendations, we believe it's important for you to understand the basics of the web hosting market. This will help you understand the differences between the various vendors and packages.

As you shop for a web host, keep two points in mind:

- Rock should be a strategic part of your organization. It makes sense to invest in a quality home for it that will not only support your current needs, but also help you grow to the next level.
- Rock isn't your mother's recipe site, it's a sophisticated application using the latest technology. It also needs to crank through large amounts of data to drive its relationship management tools.

#### Density

In the end it all comes down to how many websites are packed onto a single server. You'll see packages that start for as little as \$5/month. This tells you that you can expect hundreds of sites to be packed onto one server. Others may be two to ten times as much. Yep, you guessed it, fewer sites per server. And fewer sites mean more resources for your website. As you can see, price alone isn't a good measure of a hosting company.

### **Hosting Models**

There are a couple of different hosting models to be aware of as you determine the perfect place to host. We cover each of these models below:

#### **Shared Hosting**

In a shared hosting model, several websites (many times hundreds) are run together on the same server. While there are rules put in place to help limit a single site from using all the server's resources, there isn't enough space for all the sites to be busy at the same time. In the end, it's always a bit of a battle for resources. How fierce the battle is depends on the number and size of the sites on the server. Think of shared hosting as a family. In a large family, brothers often have to fight each other for that last dinner roll at the table.

Knowing the limits put on your site is important. The resource monitor is commonly called the *AppPool* on a Windows host. The AppPool is limited to a maximum amount of memory and CPU. We recommend a base of 300MB of memory and 20% limit on CPU.

#### Virtual Private Server (VPS)

On a VPS plane, one physical server is divided into several smaller server slices that each act as their own virtual server environment. This gives you dedicated resources you won't need to fight for. In return, you will pay more, but you can expect consistent performance as your destiny is in your hands.

VPS servers also come with limits. While their memory and CPU levels are much higher than their shared cousins, the VPS server must also run its own version of Windows in that space. Because of this, we recommend at least 2GB of RAM and at least one CPU core.

#### **Cloud Hosting**

Cloud hosting takes the VPS model one step further. In this model, your *virtual server* can run in a clustered environment *(Tech Translation: across more than one physical server)*. This often adds additional reliability - but at a cost.

Recommended resources for a cloud server are the same as those of a VPS server - a minimum of 2GB of RAM and 1 CPU core.

#### **Dedicated Server**

The dedicated server is the largest and most expensive route. With it, you are given the complete resources of the physical server. It's all yours - anything goes! One gotcha to this approach is that it's harder to add more resources to a dedicated server than it is a VPS or cloud option.

## **Our Recommendations**

We believe in choices, hence we've outined several hosting options below. However we **highly** recommend that you consider hosting with Managed Ministries for the reasons below.

- They are a 501c3 who has served the local church for several years.
- Their hosting includes the installation of Rock.
- They have a strong technical team who specializes in .Net technologies.
- They know Rock.

You may notice that Managed Ministries hosting prices are more than the other general webhosts listed. When you compare what you get however you'll notice a few differences.

- Managed Ministries gives you more server resources than their counterparts.
- Their production packages give you an SSL certificate.
- They offer automated backups.
- Managed Ministries also provides several options for growing your environment over time.

#### **Base Requirements**

No matter what host or package you choose, it must meet the following requirements:

- **Windows:** This will be the largest filter for vendors. Do they provide Windows web hosting?
- **IIS 8:** Ensure your vendor supports IIS 8 with full-trust.
- ASP.Net: Version 4.5.1 (or better)
- **SQL Server 2012/2014:** Be sure that the package you select is for Microsoft SQL Server (not MySql) and that it provides enough space for your database (recommendations below).

### Small (100 - 2,500 records)

For small organizations, we recommend one of the options below. Be sure to think about growth. If your budget can manage a larger account, you won't regret having the additional resources. *"This website is too fast,"* said no one...

- **Option 1:** Managed Ministries Playground (\$19/m)
- Option 2: WinHost Ultimate (\$15.95/m)
- Option 3: 3 Essentials .Net Pro 2G (\$25/m)

## Medium (2,501 - 5,000 records)

For medium-sized organizations, we've outlined the options below. Again, purchase what your budget allows.

- Option 1: Managed Ministries Mission Ready (\$90/m)
- Option 2: 3 Essentials .Net Pro 3G (\$40/m)
- Option 3: 3 Essentials .Net Pro 4G (\$60/m)

## Large (5,001 - 10,000 records)

At this size, your organization is starting to bridge between different hosting models. Hopefully, though, your budget allows you to move into these new tiers.

- Option 1: Managed Ministries Mission Critical (\$175/m)
- Option 2: Liquid Web Strom SSD (starting at \$225/m)

## Extra Large (10,001 - 100,000 records)

With this size, you should definitely be looking at larger cloud or dedicated plans. Below are some ideas of where to start.

- Option 1: Managed Ministries Mission Critical w/ Upgrades (starting at \$175/m)
- Option 2: Liquid Web Strom SSD (starting at \$225/m)
- Option 3: Azure VM
- **Option 4:** Dedicated Windows Server

#### Determining Record Counts:

For churches, we find that a good rule of thumb for determining record counts is to take your weekly attendance and multiply it by 10.

## **Preparing for Rock**

### Some Things To Know

Here are some things to consider before you install Rock:

#### Domain Name: If you decide to purchase a domain name (i.e.

www.rocksolidchurchdemo.com) for Rock, we recommend getting one from your same hosting provider. In most cases, hosting providers make it easy to connect your domain to your Web site and hide the mess of dealing with DNS settings. If you decide not to, that's great! Rock will work just fine.

**Email:** Depending on your email needs, you might need to leverage a cloud-based email service like MailJet to be able to send thousands of emails without complications. You'll want to explore this when you pick a hosting provider.

## Things You'll Need During Installation

To prevent you from running into any "surprises" during installation, here are some things you should have handy:

- Email settings from your email server.
- Internal and external web addresses from your organization.
- An email address to send exception messages to.

### **Other Considerations**

#### Certificates

As you configure Rock, make sure you purchase and configure an SSL certificate before making it available at a publicly accessible domain. Prices range from \$9–\$100+ per year, and while the setup may seem daunting, there are plenty of helpful tutorials that walk you through the setup process. Also, you can check with your current domain registrar to see if they offer SSL Certificates. If you're new to SSL, Google provides a detailed list of best practices.

# **Managed Ministries**

This could not be simpiler... simply sign-up here... and **BAM**, you're done. You'll have a full Rock site ready for you in a matter of hours.

## Winhost

In this chapter, we'll go over how to install Rock at Winhost. To get started, purchase an Ultimate Hosting Plan and then log into the *Site Manager*. Once complete, we'll take it from here.

#### Note:

The additional resources found in Winhost's Ultimate Plan is highly recommended for Rock. While some of their smaller plans might work, you could have issues with them during high usage or updates.

### The Site Manager

Below is the Winhost Site Manager. This is where we will setup our environment.

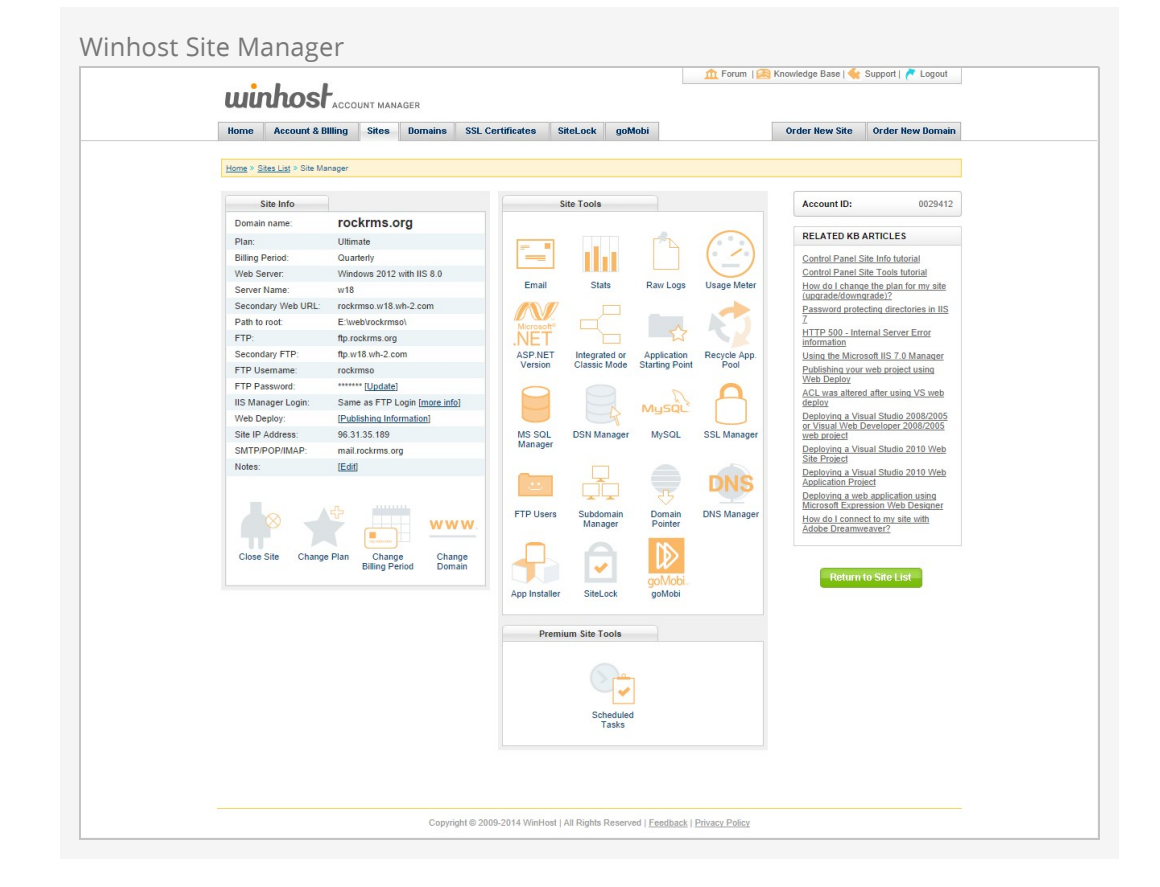

## **Checking the Environment**

The first thing we want to do is verify that our Winhost site is configured to use ASP.NET 4.x. To get started, click on *ASP.NET Version* and verify that the ASP.NET Framework Version is set to 4.x.

|                                                                                                    |                          | Logour   |
|----------------------------------------------------------------------------------------------------|--------------------------|----------|
| Home         Account & Billing         Sites         Domains         SSL Certificates         SiteLock         goMobi | Order New Site Order New | / Domain |
| Home > Sites List > Site Manager > ASP.NET Version                                                                    |                          |          |
| ASP.NET Version                                                                                                    | Account ID:              | 0029412  |
| Site: rockrms.org                                                                                                    |                          |          |
| ASP NET Framework Version: 4 x                                                                                        |                          |          |
| Update Back                                                                                                    |                          |          |
|                                                                                                    |                          |          |
|                                                                                                    |                          |          |
|                                                                                                    |                          |          |

Once complete, go back to the Site Manager.

## Setting up the Database

Now we will create our Rock Database. Click on *MS SQL Manager*. On the MS SQL Manager page, click on *Add*.

| winhost                            | UNT MANAGER              |                                  |           | forum   🧧 | 🗟 Knowledge Base   🔩 | Support   🧖 Logout |
|------------------------------------|--------------------------|----------------------------------|-----------|-----------|----------------------|--------------------|
| Home Account & Billing             | Sites Domains            | SSL Certificates SiteLo          | ck goMobi |           | Order New Site       | Order New Domain   |
| Home > Sites List > Site Manager > | MS SQL Manager           |                                  |           |           |                      |                    |
| MS SQL Manager                     |                          |                                  |           |           | Account ID:          | 0029412            |
| Site: rockrms or                   | 1                        |                                  |           |           |                      |                    |
| Sile. Tockinis.org                 | )                        |                                  |           |           |                      |                    |
|                                    | Maximum D<br>Total Quota | atabases: Unlimited<br>: 5000 MB |           |           |                      |                    |
| List of Databases                  |                          |                                  |           |           |                      |                    |
| You do not have any MS SC          | IL databases.            |                                  |           |           |                      |                    |
| Available Databases: Ur            | limited                  |                                  |           |           |                      |                    |
| Available Quota: 50                | 00 MB                    |                                  |           |           |                      |                    |
| Add Back                           |                          |                                  |           |           |                      |                    |
|                                    |                          |                                  |           |           |                      |                    |
|                                    |                          |                                  |           |           |                      |                    |
|                                    |                          |                                  |           |           |                      |                    |
|                                    |                          |                                  |           |           |                      |                    |

Next, change the Database Version to MS SQL 2012, create a Database Name and set your quota to the maximum available (5000 mb). Make a note of your new database name and click *Create*.

| winhost                                                                                                    | The Forum   🔤 Knowledge Base   🦋 | Support   🥐 Logout |
|----------------------------------------------------------------------------------------------------|----------------------------------|--------------------|
| Home Account & Billing Sites Domains SSL Certificates SiteLock goMe                                                                                                    | bi Order New Site                | Order New Domain   |
| Home > Sites List > Site Manager > MS SQL Manager > Add                                                                                                    |                                  |                    |
| Add MS SQL                                                                                                    | Account ID:                      | 0029412            |
| Site: rockrms.org                                                                                                    |                                  |                    |
| Available Databases: Unlimited<br>Available Ounta: 5000 MB                                                                                                    |                                  |                    |
| Create a new MS SQL database.                                                                                                    |                                  |                    |
| Database Version:<br>MS SQL 2012 V                                                                                                    |                                  |                    |
| Database Name:         DB_79998_Rock           Quota:         [5000]         MB (minimum 25MB)                                                                                |                                  |                    |
| Create                                                                                                    |                                  |                    |
| NOTE: The default SQL database password will be set as the Site Password.<br>You can update the SQL database password after the database is created via the Control Panel SQL | Manage Tool.                     |                    |
|                                                                                                    |                                  |                    |
|                                                                                                    |                                  |                    |
|                                                                                                    |                                  |                    |

## Uploading the Installer

Now we will need to upload the Rock installer. For this step, you will need to have a FTP client installed (such as FileZilla) and be logged in with your FTP credentials. The credentials can be found on the main Site Manager page.

Next, we will need to get the Rock RMS installer. To get the installer, go to rockrms.com/Rock/GetStarted. Once we have the installer, place the Start.aspx at the root of the site via FTP.

#### Note:

Make sure to clean out the root folder of the site before installing Rock. That way we will have a clean environment to start with.

### **Ready to Install!**

Now that our foundation is set, we can get the Rock installer going. Open up a web browser and go to http://"yourdomain.com"/Start.aspx. Head over to the chapter Installing Rock for detailed instructions on how to install Rock.

## **3 Essentials**

3 Essentials is a vendor that specializes in Dot Net Nuke (DNN) which shares a similar architecture with Rock RMS. Their VPS plans are a good choice for Medium to Large sized organizations. We recommend using one of the Pro series Managed ASP.Net plans. After signing up you will receive an email with all of your login information. These steps below take it from there.

### The Site Manager

Below is the 3 Essentials Plesk Site Manager. This is where we will setup our environment.

| Plesk<br>Web Pro Edition                                          | Logged in as Jon Edmi<br>Subscription ROCKRMS | ston (31967) ~ 🕜 Help ~<br>.ORG              | Search Q                                  | Parallels    |
|-------------------------------------------------------------------|-----------------------------------------------|----------------------------------------------|-------------------------------------------|--------------|
| Websites & Domains Applications File                              | es Statistics Users                           | Account                                      |                                           |              |
| Websites & Domains >                                              |                                               |                                              |                                           | 1 Up Level   |
| ROCKRMS.ORG Hosting Settings                                      |                                               |                                              | Backup Mana                               | <u>ter</u>   |
| Website at: Attorney IP address: 66.193.                          | 212.24 System user: cp31967<br>cription       |                                              | Databases                                 |              |
| Start creating your website in one of the                         | wavs                                          |                                              | Scheduled Ta                              | <u>sks</u>   |
| Applications                                                      | Custom Website                                |                                              | Master SSL Do                             | main         |
| Create your site by installing a web app, such as W<br>or Drupal. | ordPress Upload the content                   | of your site and create databas<br>Databases | es. WordPress                             | New          |
| instant Apps                                                      |                                               |                                              | Resource Usage                            | •            |
| Web Hosting Access                                                | TP Access                                     | Applications                                 | Disk space: 0%                            |              |
| File Manager                                                      | INS Settings                                  | Secure Your Sites                            | Traffic: 0%                               |              |
|                                                                   |                                               | <u>~9</u>                                    | 0 MB/month used of Unli                   | mited        |
| Password-Protected<br>Directories                                 | Vebsite Copying                               | LOES                                         | View more statistics                      |              |
| Wetlink Protection                                                | irtual Directories                            | Bandwidth Limiting                           | Featured Applica                          | tions 🔿      |
| Web Users                                                         | DBC Data Sources                              | ASP.NET Settings                             | Try out the most popul<br>Hide this promo | ar web apps. |
|                                                                   |                                               |                                              | ٢                                         |              |
| Pool for Your Websites                                            |                                               |                                              | Drupal                                    | WordPress    |
| New                                                               |                                               |                                              | joomla                                    |              |
|                                                                   |                                               |                                              | See the full list                         |              |

## **Creating The Database**

From the site manager select the *Databases* button.

Click Add New Database button.

| Database Li | ist Screen              |                            |                                               |                            |          |            |
|-------------|-------------------------|----------------------------|-----------------------------------------------|----------------------------|----------|------------|
| Ple         | esk<br>o Pro Edition    |                            | Logged in as Jon Edmi<br>Subscription ROCKRMS | ston (31967) ~ 🕜 Help ~    | Search Q | Parallels  |
| W           | /ebsites & Domains      | Applications Files         | Statistics Users                              | Account                    |          |            |
| Webs        | atabases                |                            |                                               |                            |          | 針 Up Level |
| Da          | tabases Users           |                            |                                               |                            |          |            |
| Here        | e you can create new or | manage existing databases. |                                               |                            |          |            |
| 8           | Add New Database 🛛 🖇    | & Remove                   |                                               |                            |          | ٩          |
| No it       | tems found.             |                            |                                               |                            |          |            |
|             |                         |                            |                                               |                            |          |            |
|             |                         |                            |                                               |                            |          |            |
|             |                         |                            |                                               |                            |          |            |
|             |                         |                            |                                               |                            |          |            |
|             |                         |                            |                                               |                            |          |            |
|             |                         |                            |                                               |                            |          |            |
|             |                         |                            |                                               |                            |          |            |
|             |                         |                            |                                               |                            |          |            |
|             |                         |                            |                                               |                            |          |            |
|             |                         |                            |                                               |                            |          |            |
|             |                         |                            |                                               |                            |          |            |
|             |                         |                            |                                               |                            |          |            |
|             |                         |                            |                                               |                            |          |            |
|             |                         |                            |                                               |                            |          |            |
|             |                         | @ Convein                  | st 1999-2014 Darallals II                     | Holdings GmbH All rights o | exerved  |            |
|             |                         |                            |                                               |                            |          |            |

Enter in the database name, login and password for the database. Press  $o\kappa$  when done.

| Web Pro Edition           |                             |                   | ion ROCKRMS.ORG                | G und          | Jeachin                |                           |
|---------------------------|-----------------------------|-------------------|--------------------------------|----------------|------------------------|---------------------------|
| Websites & Domains        | Applications Files          | Statistics        | Users Account                  |                |                        |                           |
| Add New Data              | base                        |                   |                                |                |                        | 🔒 Up Level                |
| General                   |                             |                   |                                |                |                        |                           |
| Database name *           | RockRMS                     | <b>A</b>          |                                |                |                        |                           |
| Туре                      | Microsoft SQL Ser           | ver 🔻             |                                |                |                        |                           |
| Database server           | Local MS SQL serve          | er (default for I | MS SQL)                        |                |                        |                           |
| Users                     |                             |                   |                                |                |                        |                           |
| Create a default database | user. Plesk will access the | database on b     | ehalf of this user. If no data | base users are | assigned to the databa | se, it is not accessible. |
| Create a new database     | user                        |                   |                                |                |                        |                           |
| Database user name *      | RockUser                    |                   |                                |                |                        |                           |
| New password *            | •••••                       | P                 | Strong (?)                     |                |                        |                           |
|                           | Generate                    | Show              |                                |                |                        |                           |
| Confirm password *        | •••••                       | ۹                 |                                |                |                        |                           |
| * Required fields         | ОК                          | Cancel            |                                |                |                        |                           |
|                           |                             |                   |                                |                |                        |                           |
|                           |                             |                   |                                |                |                        |                           |
|                           |                             |                   |                                |                |                        |                           |
|                           |                             |                   |                                |                |                        |                           |
|                           |                             |                   |                                |                |                        |                           |
|                           |                             |                   |                                |                |                        |                           |
|                           |                             |                   |                                |                |                        |                           |
|                           |                             |                   |                                |                |                        |                           |
|                           |                             |                   |                                |                |                        |                           |
|                           |                             |                   |                                |                |                        |                           |

You'll now see the database you entered. During the install be sure to use the database server name of 'localhost'.

| Databas             | e List           |                                    |                                                           |                     |                               |                       |
|---------------------|------------------|------------------------------------|-----------------------------------------------------------|---------------------|-------------------------------|-----------------------|
| X LastPass detected | a password cha   | ange for user: cp31967             |                                                           | _                   | Co                            | nfirm Save New Site 🗴 |
|                     | Plesk<br>Web Pro | Edition                            | Logged in as Jon Edmiston (31<br>Subscription ROCKRMS.ORG | 967) * 🕜 Help × Sea | arch ۹ Pari                   | allels                |
|                     | Websit           | tes & Domains Applications         | Files Statistics Users Accourt                            | t                   |                               |                       |
|                     | Websites & Data  | bases                              |                                                           |                     | a e                           | Jp Level              |
|                     | 🕑 Info           | ormation: The database RockRMS was | created.                                                  |                     |                               |                       |
|                     | Databas          | ses Users                          |                                                           |                     |                               |                       |
|                     | Here you         | can create new or manage existin   | g databases.                                              |                     |                               |                       |
|                     | 🗟 Add            | New Database 🛛 💥 Remove            |                                                           |                     |                               | ٩                     |
|                     | 1 items to       | otal                               |                                                           |                     | Entries per page: <u>10</u> 2 | 5 <u>100 All</u>      |
|                     | T III            | Name A                             | Database server                                           | L                   | Users                         | B Come                |
|                     | 1 items to       | otal                               | Locat mo bige server                                      |                     | Entries per page: 10 2        | 5 100 All             |
|                     |                  |                                    |                                                           |                     |                               |                       |
|                     |                  |                                    |                                                           |                     |                               |                       |
|                     |                  |                                    |                                                           |                     |                               |                       |
|                     |                  |                                    |                                                           |                     |                               |                       |
|                     |                  |                                    |                                                           |                     |                               |                       |
|                     |                  |                                    |                                                           |                     |                               |                       |
|                     |                  |                                    |                                                           |                     |                               |                       |
|                     |                  |                                    |                                                           |                     |                               |                       |
|                     |                  |                                    |                                                           |                     |                               |                       |
|                     |                  |                                    |                                                           |                     |                               |                       |

## **Uploading The Install File**

With the database complete we next need to upload the Start.aspx file from the install package. That's easily accomplished under the *Files* menu. You'll want to delete all of the items in the *httpdocs* directory first.

| Plesk<br>Web Pro Edition                                                     | Logged in as Jon Edmiston (31967) * 🔗 Help × Search      | 🥄 🛛 Parallel                 |
|------------------------------------------------------------------------------|----------------------------------------------------------|------------------------------|
| Websites & Domains                                                           | Applications Files Statistics Users Account              |                              |
| File Manager                                                                 | for ROCKRMS.ORG                                          |                              |
| Cont directory                                                               | 👻 Upload Files 🛞 New 🗸 🐴 Copy 🔿 Move 🛛 💥 Remove 🛛 More 🗸 | 🔛 Change Setting             |
| 🗉 🚞 .plesk                                                                   | Root directory > httpdocs                                |                              |
| <ul> <li>E in cgr-bin</li> <li>E in cgr-bin</li> <li>E in cgr-bin</li> </ul> | Name                                                     | Modified Size                |
| + in httpdocs                                                                | â                                                        | Sep 26, 2014 02:33 PM        |
| 🗄 🔛 logs                                                                     | 🕑 🛅 App. Data                                            | Sep 26, 2014 02:33 PM        |
|                                                                              |                                                          | Sep 26, 2014 02:32 PM        |
|                                                                              | 🖉 🛅 ing                                                  | Sep 26, 2014 02:32 PM        |
|                                                                              | 🖉 🛅 test                                                 | Sep 26, 2014 02:32 PM        |
|                                                                              | ✓ M favicon.ico                                          | Sep 26, 2014 02:32 PM 1.1 KE |
|                                                                              | ✓ index.html                                             | Sep 26, 2014 02:32 PM 8.6 KE |
|                                                                              |                                                          |                              |
|                                                                              |                                                          |                              |
|                                                                              |                                                          |                              |
|                                                                              |                                                          |                              |

Once these files are removed use the Upload Files button to place the Start.aspx file on

#### Add Database

| File Manager for            | ROCKRMS ORG                                              |                       |            |
|-----------------------------|----------------------------------------------------------|-----------------------|------------|
| I files were uploaded to /  | http://www.actional.com                                  |                       |            |
| Root directory              | 🗐 Upload Files 🛞 New 👻 🛐 Copy 📫 Move 🛛 💥 Remove 🛛 More 👻 | 11 Chang              | e Settings |
| 🕀 🔛 .plesk                  | Root directory > httpdocs                                |                       |            |
| cgi-bin     E    error_docs | Name 🔺                                                   | Modified              | Size       |
| httpdocs                    | <b>∂</b>                                                 | Sep 26, 2014 10:08 PM |            |
| 🕀 🔛 logs                    | Start.aspx                                               | Sep 26, 2014 10:08 PM | 21.1 KB    |
|                             | p                                                        |                       |            |

### **Setting Permissions**

The last step is to set permissions on the website to allow Rock to write files. To do this follow the steps below:

- 1. Select the *Virtual Directories* option from the website panel homepage.
- 2. Next, click the Diectory Access Permissions button.
- 3. From the next screen select the Application pool group
- 4. Enable 'Full Control', 'Modify' and 'Write' permissions for this group. Your settings should look like the screen below.

| Websites & Domains       Applications       Files       Statistics       Users       Account         Websites & Domains       > MOCODUS.OBG + Virtual Directories >         Set Up Access Permissions       If Lize         @ Allow Inheritable permissions from the parent to propagate to this object and all child objects. Include these with the entries explicitly defined here.         @ Replace permission entries on all child objects with the entries shown here.         C:Unetpublyhosts'rockrms.org/httpdocs         @ Group or user names         @ FTP accounts (ftp_subaccounts)       • (*)         @ Administrators       • (*)         @ SYSTEM       • (*)         @ Plesk Domain User (cp31967)       • (*)                                                                                                    |
|----------------------------------------------------------------------------------------------------|
| Website: & Domain > ROCCENS.ORG > Virtual Directories >         Set Up Access Permissions         Image: Allow inheritable permissions from the parent to propagate to this object and all child objects. Include these with the entries explicitly defined here.         Replace permission entries on all child objects with the entries shown here.         C:\Inetpub\vhosts\vockrms.org\httpdccs         Group or user names         FTP accounts (ftp_subaccounts)       •         Administrators       •         Applies Domain User (cp31967)       •                                                                                                    |
| Allow inheritable permissions from the parent to propagate to this object and all child objects. Include these with the entries explicitly defined here.     Beplace permission entries on all child objects with the entries shown here. C:UnetpublyhostsVrockrms.org/httpdocs      Group or user names     FTP accounts (ftp_subaccounts)                                                                                                    |
| Group or user names         Permissions for IWPG_cp31967         Allow De           Image: FTP accounts (ftp_subaccounts)         Image: FTP accounts (ftp_subaccounts)         Image: FTP accounts)         Image: FTP accounts)         Image: FTP accounts)         Image: FTP accounts)         Image: FTP accounts)         Image: FTP accounts)         Image: FTP accounts)         Image: FTP accounts)         Image: FTP accounts)         Image: FTP accounts)         Image: FTP accounts)         Image: FTP accounts)         Image: FTP accounts)         Image: FTP accounts) |
| Image: FTP accounts (ftp_subaccounts)     Image: FTP accounts (ftp_subaccounts)       Image: FTP accounts (ftp_subaccounts)     Image: FTP accounts (ftp_subaccounts)       Image: FTP accounts (ftp_subaccounts)     Image: FTP accounts (ftp_subaccounts)       Image: FTP accounts (ftp_subaccounts)     Image: FTP accounts (ftp_subaccounts)       Image: FTP accounts (ftp_subaccounts)     Image: FTP accounts (ftp_subaccounts)       Image: FTP accounts (ftp_subaccounts)     Image: FTP accounts (ftp_subaccounts)       Image: FTP accounts (ftp_subaccounts)     Image: FTP accounts (ftp_subaccounts)       Image: FTP accounts (ftp_subaccounts)     Image: FTP accounts (ftp_subaccounts)                                                                                                    |
| Administrators     Modify       SYSTEM     Read & Execute       Plesk Domain User (cp31967)     List Folder Contents                                                                                                    |
| SYSTEM         Read & Execute         Image: Contents         Image: Contents                                                                                                    |
| 💄 Plesk Domain User (cp31967) 💓                                                                                                    |
|                                                                                                    |
| Application pool group (IWPG_cp31967)                                                                                                    |
| Write                                                                                                    |
| Advanced                                                                                                    |
|                                                                                                    |
|                                                                                                    |
| OK Cancel                                                                                                    |

## **DNS Configuration**

3 Essentials does not provide a temporary URL for accessing your website via the browser. You will need to ensure your DNS is set correctly before you can access the site. The steps for DNS configuration is highly dependent on your DNS provider and the names you want to use for Rock. The basic steps are discussed below.

From the control panel homepage select the *Add New Domain Alias* button at the top of the screen.

| Plesk<br>Web Pro Edition          | Logged in as <b>Jo</b><br>Subscription <b>R</b> O | n Edmiston (31967) * 🕜 H<br>DCKRMS.ORG | ielp - Search ۹                                | arallel: |
|-----------------------------------|---------------------------------------------------|----------------------------------------|------------------------------------------------|----------|
| Websites & Domains Appli          | cations Files Statistics U                        | ers Account                            |                                                |          |
| Websites & Domai                  | ns                                                |                                        |                                                |          |
| This is where you set up and mana | ge websites.                                      |                                        |                                                |          |
| Add New Subdomain Add N           | ew Domain Alias                                   |                                        | ? 🔌 🔝 Backup Manager                           |          |
|                                   |                                                   |                                        | Databases                                      |          |
| ROCKRMS.ORG                       | sting Settings                                    |                                        | Scheduled Tasks                                |          |
| Website at  httpdocs/ IP a        | ddress: 66.193.212.24 System user: c              | 031967                                 | Master SSL Domain                              |          |
|                                   |                                                   |                                        | WordPress New                                  |          |
| File Manager Open Site            | Data                                              | Add New Database                       |                                                |          |
|                                   | A Show Less                                       |                                        | Resource Usage                                 | ^        |
| Web Hosting Access                | ETP Access                                        | Applications                           | 206.6 MB used of 20 GB                         |          |
| File Manager                      | DNS Settings                                      | Secure Your Sit                        | tes Traffic: 0%                                |          |
|                                   | [Pe                                               | <u>22.8</u>                            | 12.7 MB/month used of Unlimit                  | ed       |
| Password-Protected<br>Directories | Website Copying                                   | Logs                                   | View more statistics                           |          |
| Hotlink Protection                | Virtual Directories                               | Bandwidth Lim                          | Featured Applications                          | •        |
| Web Users                         |                                                   |                                        | Try out the most popular we<br>Hide this promo | b apps.  |
| web users                         | ODBC Data sources                                 | ASP.NET Settin                         |                                                | N        |
| Dedicated IIS Application         | 1                                                 |                                        | Drupal Wor                                     | dPress   |
| POOL TO! YOU' WEDSITES            |                                                   |                                        | <b>X</b>                                       |          |
|                                   |                                                   |                                        | joomla                                         |          |

Next you'll see the *Add a Domain Alias* screen shown below. Simply provide your alias name and then enable only the *Web Service*. When complete click the OK button.

| Websites & Domains     Applications     Files     Statistics     Users     Account       Websites & Domains >     Add a Domain Alias     Itelevantum     Itelevantum       Domain alias name*     rock.rockrms.org     For example, domainalias.tid     for the domain *     ROCKRVMS.ORG       Settings     Synchronize DNS zone with the primary domain     Synchronize DNS zone with the primary domain     Mail service       Web service     Web service     Web service       Wher visitors open the alias's URL, they will be redirected to the URL of the primary domain. Files uses the search engine -friendly HTTP 301 code       * Required fields     OK                                                                                                    | Plesk<br>Web Pro Edition                                                                                                    |                                                                                                    | Logged in a<br>Subscriptic                             | as Jon Edn | niston (31967) ~<br>S.ORG | 🕜 Help 🗸 | Search Q | Parallels |
|----------------------------------------------------------------------------------------------------|----------------------------------------------------------------------------------------------------|----------------------------------------------------------------------------------------------------|--------------------------------------------------------|------------|---------------------------|----------|----------|-----------|
| Yearder & Domain Alias       Image: Constraint of the second of the second of the secon | Websites & Domains                                                                                                    | Applications Files                                                                                        | Statistics                                             | Users      | Account                   |          |          |           |
| Domain alias name *       rock.rockrms.org         For example, domainalias.ttd         for the domain *       ROCKEMS.ORG ▼         Setting         Synchronize DMS zone with the primary domain         Mall service         Web service         Redirect with the HTTP 301 code         When visitors open the alias: URL, they will be redirected to the URLs.         * Required fields       OK         Cancel                                                                                                    | Websites & Domains ><br>Add a Domain /                                                                                                  | Alias                                                                                                    |                                                        |            |                           |          |          | 1 Up Leve |
| for the domain * ROCKRAS.ORG  Setting Synchronize DNS zone with the primary domain Mal service Web service Redirect with the HTTP 301 code When visitors open the alias's URL, they will be redirected to the URL of the primary domain. Pleak uses the search engine - friendly HTTP 301 redirection, which means the search engine ranking will not be split between the URLs. * Required fields OK Cancel                                                                                                    | Domain alias name *                                                                                                    | rock.rockrms.org<br>For example, doma                                                                     | ainalias.tld                                           |            |                           |          |          |           |
| Synchronize DNS zone with the primary domain Mail service Veb service edirect with the HTTP 301 code When visitors open the allas's URL, they will be redirected to the URL of the primary domain. Pleak uses the search engine-friendly HTTP 301 redirection, which means the search engine ranking will not be split between the URLs.  Required fields OK Cancel                                                                                                    | for the domain *                                                                                                    | ROCKRMS.ORG V                                                                                             |                                                        |            |                           |          |          |           |
| Wall service     Web service     Redirect with the HTTP 301 code     When visitors open the alias's URL, they will be redirected to the     URL of the primary domain, Pleak uses the search engine-friendly     HTTP 301 redirection, which means the search engine ranking will     not be split between the URLs.     OK Cancel                                                                                                    | Synchronize DNS zone wi                                                                                                    | ith the primary domain                                                                                    |                                                        |            |                           |          |          |           |
| Web service Redirect with the HTTP 301 code When visitors open the alias's URL, they will be redirected to the URL of the predix uses the search engine-friendly HTTP 301 redirection, which means the search engine ranking will not be split between the URLs.                                                                                                    | Mail service                                                                                                    | , , , , , , , , , , , , , , , , , , , ,                                                                   |                                                        |            |                           |          |          |           |
| Redirect with the HTTP 301 code When visitors open the alias's URL, they will be redirected to the URL of the predix users the search engine-friendly HTTP 301 redirection, which means the search engine ranking will not be split between the URLs. * Required fields OK Cancel                                                                                                    | ✓ Web service                                                                                                    |                                                                                                    |                                                        |            |                           |          |          |           |
| * Required fields OK Cancel                                                                                                    | Redirect with the HTTP 3<br>When visitors open the a<br>URL of the primary doma<br>HTTP 301 redirection, wh<br>not be split between the | 801 code<br>lias's URL, they will be re<br>in. Plesk uses the search<br>hich means the search en<br>URLs. | directed to the<br>engine-friendly<br>gine ranking wil | ı          |                           |          |          |           |
|                                                                                                    | * Required fields                                                                                                    | ОК                                                                                                    | Cancel                                                 |            |                           |          |          |           |

Once you've made this change you'll need to point the alias you defined to the IP address that 3 Essentials provided to you. (This IP address is listed on the control panel homepage). If you run into trouble 3 Essentials technical support can help you get up and running.

## Ready to Install!

Now that our foundation is set, we can get the Rock installer going. Open up a web browser and go to http://"yourdomain.com"/Start.aspx. Head over to the chapter Installing Rock for detailed instructions on how to install Rock.

## **Installing Rock**

Now that our foundation is set, we can begin the best part - installing Rock!

The first thing we need to do is to download the Rock installer, which you can find at rockrms.com/Rock/GetStarted. Place the *Start.aspx* file from the installer package in the root of the web folder. By default, the web root folder will be located here: C:\inetpub\wwwroot.

Open up a web browser and go to http://localhost/Start.aspx to begin the installation process.

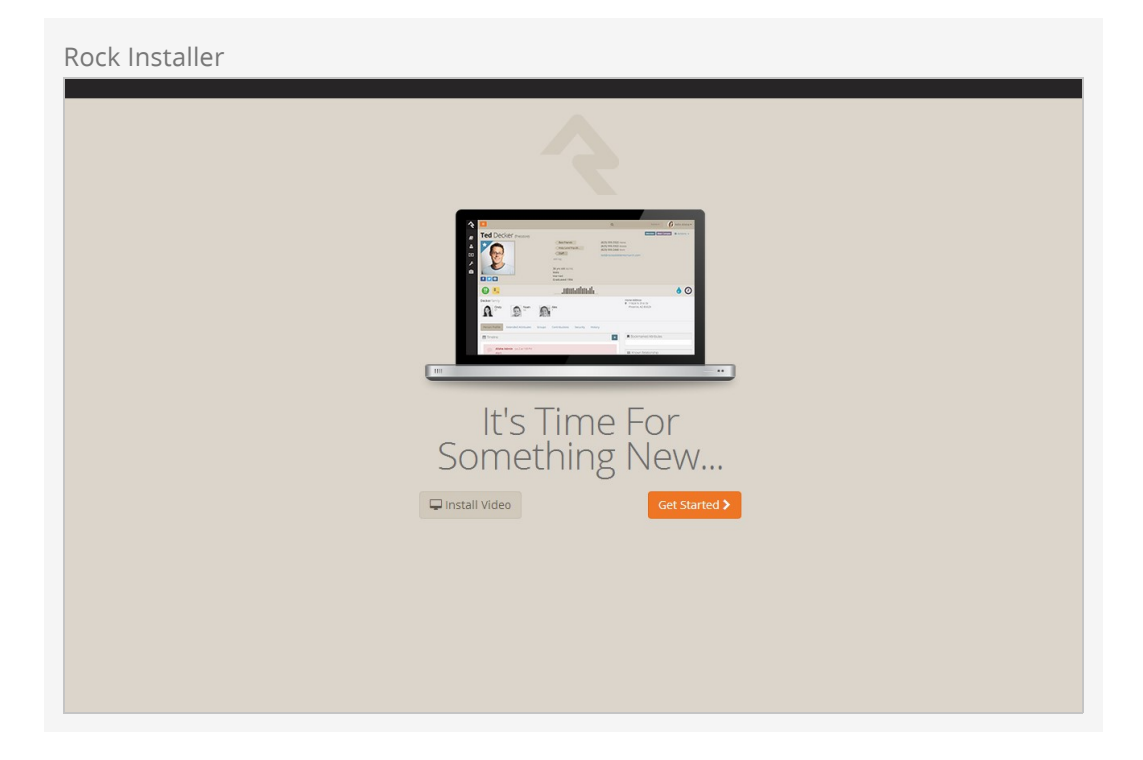

Now we will enter in the SQL server information. If the SQL server is installed on this server, you can type in "localhost" in the *Database Server* box. If you are using another server for SQL, you can enter the server name instead.

Next, enter in a name for the Rock Database (e.g. "Rock") and enter in the username and password we created earlier in the SQL Chapter. Click Next.

| Database Configuration                                                                                                    |  |
|----------------------------------------------------------------------------------------------------|--|
| ~                                                                                                    |  |
| Database Configuration                                                                                                    |  |
| Please provide configuration information to the database below. This information should come from your server administrator or hosting provider. |  |
| Database Server                                                                                                    |  |
| localhost                                                                                                    |  |
| Database Name                                                                                                    |  |
| Rock                                                                                                    |  |
| Database Username                                                                                                    |  |
| DatabaseUser                                                                                                    |  |
| Database Password                                                                                                    |  |
| Show Password                                                                                                    |  |
| Not X                                                                                                    |  |
|                                                                                                    |  |
|                                                                                                    |  |
|                                                                                                    |  |
|                                                                                                    |  |
|                                                                                                    |  |
|                                                                                                    |  |

Now the Rock installer will run some checks to make sure the environment is ready for use. If everything checks out, you will see the *Pass!* screen. Click Next.

| Environment Checks                                                                                                    |
|----------------------------------------------------------------------------------------------------|
|                                                                                                    |
| Pass!                                                                                                    |
| Your environment passed all tests and looks like a good home for the Rock RMS. What are we waiting for? Let's get started!!!                  |
| You have the correct version of .Net (4.5.1+).                                                                                                |
| Sour server's file permissions look correct.                                                                                                  |
| Your webserver is configured for Full-Trust.                                                                                                  |
| Vour IIS version is correct. You have version 8.5.                                                                                            |
| The 'Rock' database does not exist on the server, but you have persmissions to create it. Rock will create it for you as part of the install. |
| 🕑 Website is empty.                                                                                                    |
| < Back Next >                                                                                                    |
|                                                                                                    |
|                                                                                                    |
|                                                                                                    |
|                                                                                                    |
|                                                                                                    |
|                                                                                                    |
|                                                                                                    |
|                                                                                                    |

The next screen will allow us to create an admin username and password for Rock. This will be the default admin account for Rock. Click Next.

#### Note:

We recommend using a general or organization account, not a personal one. You can create your own login after the install.

| Admin Account Setup                                                    |  |
|------------------------------------------------------------------------|--|
| A la la la la la la la la la la la la la                               |  |
| Administrator Login                                                    |  |
| Please provide a username and password for the administrator's account |  |
| Administrator Username                                                 |  |
| RockAdmin                                                              |  |
| Administrator Password                                                 |  |
|                                                                        |  |
| Administrator Password (confirm)                                       |  |
|                                                                        |  |
| < Back Next >                                                          |  |
|                                                                        |  |
|                                                                        |  |
|                                                                        |  |
|                                                                        |  |
|                                                                        |  |
|                                                                        |  |
|                                                                        |  |
|                                                                        |  |

Now you'll need to enter in your organization URLs.

- **Internal URL:** The web address you'll use to to connect to Rock internally. (Example: http://admin.rocksolidchurchdemo.com)
- **Public URL:** The public facing website for your organization. (Example: http://www.rocksolidchurchdemo.com)

#### Note:

Don't worry if these addresses aren't configured to point to your new server yet. These addresses are intended to be the ones you'll use once you're ready to go live.

| Hosting | g Configuration                                                                                                    |
|---------|----------------------------------------------------------------------------------------------------|
|         | Hosting Configuration                                                                                                    |
|         | Rock needs to know where you are installing the application so it can correctly assemble links when you go to do things like send emails.<br>These settings can be changed at anytime in your (global settings).<br>If you are installing fock in subdirectory be sure to include it in the address. |
|         | http://admin.rocksolidchurchdemo.com                                                                                                    |
|         | Public URL Used Externally                                                                                                    |
|         | http://www.rocksolidchurchdemo.com                                                                                                    |
|         | Organization Timezone                                                                                                    |
|         | (UTC-07:00) Arizona                                                                                                    |
|         | < Back Next >                                                                                                    |
|         |                                                                                                    |
|         |                                                                                                    |
|         |                                                                                                    |
|         |                                                                                                    |
|         |                                                                                                    |

Now let's enter in your Organization Information.

- **Organization Name:** The name of your organization
- Organization Default Email Address: The default email sending address for Rock
- **Organization Phone Number:** The main phone number of your organization
- **Organization Website:** The website of your organization

#### Note:

Don't worry, these settings can be changed later under Admin Tools > General Settings > Global Attributes

| Organization Information                                                                                                    |
|----------------------------------------------------------------------------------------------------|
| <b>A</b>                                                                                                    |
| Organization Information                                                                                                    |
| Please enter some information about your organization. These fields are used to provide default information in the database. It is in no way shared with us or anyone else. |
| Organization Name                                                                                                    |
| Rock Solid Church Demo                                                                                                    |
| Organization Default Email Address                                                                                                    |
| info@racksolidchurchdemo.com                                                                                                    |
| Organization Phone Number                                                                                                    |
| 6235551234                                                                                                    |
| Organization Website                                                                                                    |
| http://www.rocksolidchurchdemo.com                                                                                                    |
| K Back Next >                                                                                                    |
|                                                                                                    |
|                                                                                                    |
|                                                                                                    |
|                                                                                                    |
|                                                                                                    |

Next, we'll need to add your email server settings. These settings will be used so Rock can send Communication emails to your organization's members. If you don't have a self-hosted email server, there are many services out there that can send email on your behalf. One of these is MailJet www.mailjet.com. If you decide to use a cloud-hosted email solution, speak with their support team to get the required settings you need for Rock.

#### Tip:

See the Admin Hero Guide for more on email service settings and using email services.

http://www.rockrms.com/Rock/Book/9

| Email Settings                                                                                                    |                                                  |
|----------------------------------------------------------------------------------------------------|--------------------------------------------------|
| Email Server Settings<br>Email is an essential part of the Rock RMS. Please provide a few details about your email envi<br>inside the app.<br>Email Server<br>mail rocksolidchurchdemo.com | ironment. You can change these values at an time |
| Email Server SMTP Port (default is 25)<br>25<br>Use SSL For SMTP (default no)<br>Relay Email Username (optional) * if server requires authenication<br>RockEmailUser                       |                                                  |
| Relay Email Password (optional )                                                                                                    | Show Password                                    |
|                                                                                                    |                                                  |

#### Note:

Your email settings can be updated at any time under Admin Tools > Communication Settings > Communication Transports> SMTP

Now that you have all of your organization's information entered into Rock, click Next to begin the Rock installation.

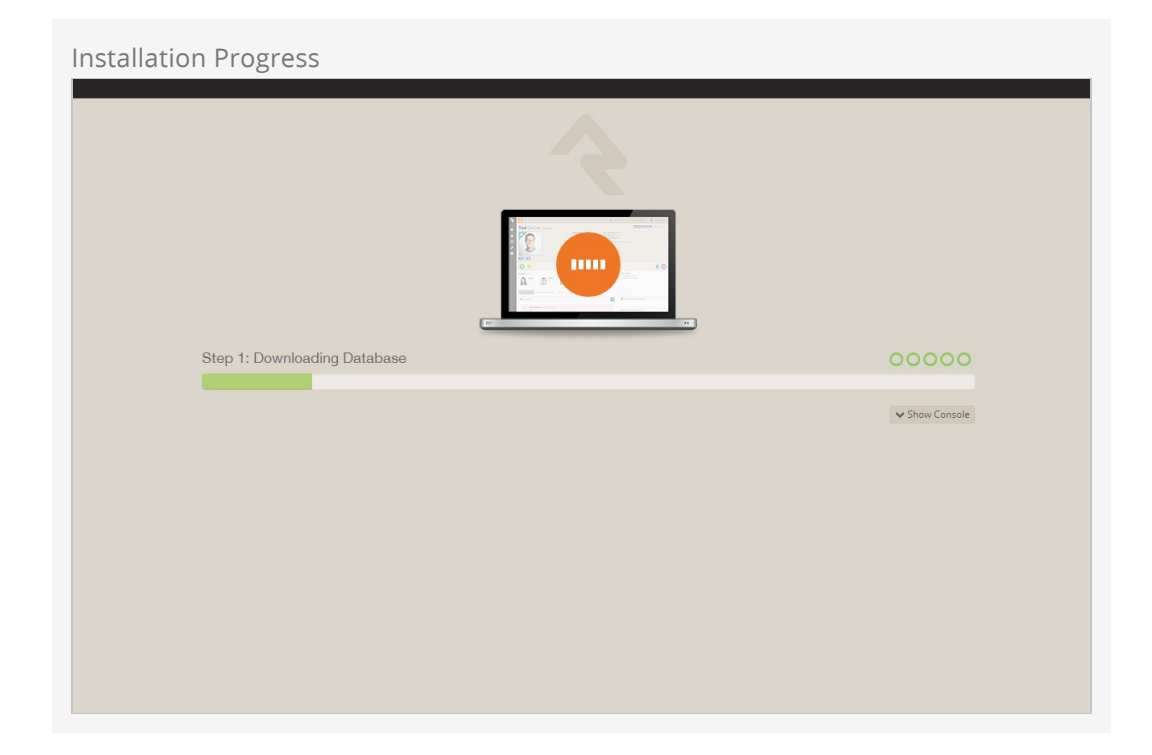

Rock will begin downloading the needed files onto the webserver and configuring the database. You can observe this process by clicking on the <u>Show Console</u> button.

| Installation Console                                                                                                    |  |
|----------------------------------------------------------------------------------------------------|--|
| 4                                                                                                    |  |
|                                                                                                    |  |
| Step 2: Downloading Rock                                                                                                    |  |
| Hide Console           36          Download SQL_Step =            37         Downloading file: http://storage.rockms.com/install/2_0_0/Data/sql-latest.zip             38         10% downloaded              40         30% downloaded |  |
| <pre>45 80% downloaded<br/>46 90% downloaded<br/>47 100% downloaded<br/>48 File Download Complete!<br/>49</pre>                                                                                                    |  |

When complete, click on the Flip the Switch button. Keep in mind, this loading screen will take the longest to load since Rock is starting up for the first time.

| Installation Complete! |                                                                                                    |
|------------------------|----------------------------------------------------------------------------------------------------|
|                        |                                                                                                    |
|                        | Success                                                                                                  |
|                        | Rock RMS has been successfully installed on your server.<br>All that's left is to login and get started. |
|                        | ♥ Flip the Switch                                                                                        |
|                        |                                                                                                    |
|                        |                                                                                                    |

#### Note

If you arrive at the external site instead of the internal login page it could be that the domain name is set to be used as the external site. When Rock isn't provided with a specific page to load in the URL it looks at the domain and finds a site in the database that matches. If this happens to you, you can get to the internal site by this URL: http://{yourserver}/page/12

Now that Rock is installed, you can begin by logging in. Log in with the Rock admin account you created during the installation.

| Login<br>Login with Rock Solid Church Demo account<br>Username<br>RockAdmin *<br>Password<br>Remember me on this computer<br>Remember me on this computer | Logon Screen |                                                  |   |  |
|----------------------------------------------------------------------------------------------------|--------------|--------------------------------------------------|---|--|
| Login<br>Login with Rock Solid Church Demo account<br>Username<br>RockAdmin *<br>Password<br>Remember me on this computer<br>Login<br>Forgot Account      |              |                                                  |   |  |
| Login with Rock Solid Church Demo account<br>Username<br>RockAdmin *<br>Password<br>C Remember me on this computer<br>Login Forgot Account                |              | Login                                            |   |  |
| Username RockAdmin * Password  Rome this computer  Logn Forgot Account                                                                                    |              | Login with Rock Solid Church Demo account        |   |  |
| RockAdmin     *       Password     *                                                                                                    |              | Username                                         |   |  |
| Password   Remember me on this computer  Logn Forgot Account                                                                                              |              | RockAdmin                                        | * |  |
| Remember me on this computer      Login Forgot Account                                                                                                    |              | Password                                         |   |  |
| Remember me on this computer      Login     Forgot Account                                                                                                |              |                                                  | * |  |
| Login Forgot Account                                                                                                    |              | <ul> <li>Remember me on this computer</li> </ul> |   |  |
|                                                                                                    |              | Login Forgot Account                             |   |  |
|                                                                                                    |              |                                                  |   |  |
|                                                                                                    |              |                                                  |   |  |
|                                                                                                    |              |                                                  |   |  |
|                                                                                                    |              |                                                  |   |  |
|                                                                                                    |              |                                                  |   |  |
|                                                                                                    |              |                                                  |   |  |

Once logged in, you'll be taken to the Rock homepage. You will see the *Administrator Checklist*, which is a list of the recommended first steps to maxmize the potential of Rock at your organization. Don't worry about completing the list today. You can get to it as you become more familar with Rock. The list will disappear once you mark off all the items. It may reappear after updates, if special configurations are needed. Think of it as a friend that only shows up in your time of need.

Rock Home Page Ŷ Name 👻 🕢 Hello Admin 🕶 Q Administrator Checklist Quick Links 2 Rock RMS Website This checklist contains items for the administrator to complete. Once all items are complete it will disappear until new items are available. External Website عر Active Internal Users Update Your Install ~ There are no logged in users on the Rock RMS site. ~ Create Your Account Active External Users Setup Location Service ~ There are no logged in users on the Rock Solid Church site. Add Organization Address ~ 🔲 Input Google Maps Key ~ Update Welcome Message ~ Define Person Attributes ~ Setup Group Types ~ Welcome to Rock Administrators, add your organization's welcome message here. Crafted by the Spark Development Network / License Page Load Time: 0.225 🗰 🏟 🚠 🔟 🔒 📵

# **Migrating to Different Hosts**

Migrating Rock to another hosting provider may be daunting, but if you're familiar with FTP and SQL Server Management Studio, the steps are pretty simple. If these terms are foreign to you you may want to enlist the help of a Rock consultant or ask your new hosting company if they offer any transition services. If you're up for it below are the steps.

### Move the Existing Database

This involves backing up the database from your old hosting provider and restoring it on the new hosting provider. There are two ways of doing this.

- 1. Most hosts have a one click export and restore process. If you're unfamiliar with SQL Server Management Studio this is probably your best bet, but you may need some help restoring your database at the new web host. You should definitely talk to the tech support at your new host to ensure that an export from a different server can be imported through their management portal. Often times an export from a different server must be imported for you by one of their tech support representatives (sometimes with an additional cost.)
- 2. If you're familiar with SQL Server Management Studio you can create a script of your database schema and data. You can do this by right-clicking the database you wish to export and selecting 'Tasks -> Generate Scripts'. From the 'Set Scripting Options' tab be sure to click the 'Advanced' button and change the 'Types of data to script' to 'Schema and data'.

When you go to import your script to the new host you'll need to use the 'sqlcmd' tool as the script will most likely be too large to run from within SQL Server Management Studio. You can use the 'sqlcmd' tool by opening up a Windows command prompt and and typing in the following syntax:

```
sqlcmd -S <server> -d <database> -i <input file> -o <output file> -U <user> -P <passwo rd> \ensuremath{\mathsf{v}}
```

### Move the Web Server Files

Next, will be to copy the files from your web folder to the web folder of the new hosting provider. This is normally done via FTP.

### Web.Config

Once the database and web files have been copied over, the final step involves updating

the web.ConnectionStrings.Config file that is located at the root of the web folder. That way Rock will know where the new database is located at your new host.

Sample web.ConnectionStrings.Config

#### Note

After the steps above are completed, it would be a good idea to restart your web service and application pool.

#### **Global Attributes**

If you are changing the domain during the migration process, you will need to update these global attributes

- Internal Application Root e.g. http://rock.rocksolidchurchdemo.org
- Public Application Root e.g. http://www.rocksolidchurchdemo.org
- Organization Web Site e.g. www.rocksolidchurchdemo.org